## **iSupplier Portal**

## Submit Change Requests

| Overview                                                                                                    |                                                                                                    |                                                                                                    |                                                                                                    |  |  |
|----------------------------------------------------------------------------------------------------|----------------------------------------------------------------------------------------------------|----------------------------------------------------------------------------------------------------|----------------------------------------------------------------------------------------------------|--|--|
| iSupplier Portal enables you to request changes to purchase orders when modifications are needed to fulfill an              |                                                                                                    |                                                                                                    |                                                                                                    |  |  |
| order. This lesson shows how to request changes to a purchase order after it has been acknowledged or accepted.             |                                                                                                    |                                                                                                    |                                                                                                    |  |  |
| You may request changes                                                                                                    |                                                                                                    | Blanket Agreements: Price and price breaks and Supplier Item                                                                                                    |                                                                                                    |  |  |
| to:                                                                                                    |                                                                                                    | Blanket Releases: Quantity Ordered, Promised Date and Supplier Order Line                                                                                                    |                                                                                                    |  |  |
|                                                                                                    |                                                                                                    | Goods POs: Quantity Ordered, Promised Date and Supplier Order L                                                                                                    | ine                                                                                                    |  |  |
|                                                                                                    |                                                                                                    | Service POs: Promised Date and Supplier Order Line                                                                                                    |                                                                                                    |  |  |
| 1. Go to <u>https://e</u>                                                                                                   | business.amere                                                                                                    | Ameren E-Business Suite                                                                                                    | Logout Preferences Help                                                                                                    |  |  |
| 2 Click AN                                                                                                    | nd login.<br><b>IPOS iSupplier</b>                                                                                                    | Oracle Applications Home Page                                                                                                    | Logged In As <b>PROCESS_PERFORMANCEGROUP@AMEREN</b> .                                                                                                    |  |  |
| Portal F                                                                                                    | ull Access                                                                                                    | Navigator                                                                                                    | Favorites Personalize                                                                                                    |  |  |
| 3. Click Ho                                                                                                    | me Page.                                                                                                    | AMCCTM Supplier Rate Card User<br>AMCCTM Supplier Reports Users<br>AMCCTM Supplier Time Card User<br>AMCCTM Supplier Time Card User<br>AMCCTM Supplier Time Card User<br>AMCCTM Supplier Portial Hall Access<br>Concord Supplier Portial Rula Recess<br>Supplier Portial Rula Recess<br>Supplier Profile Rular Ranager<br>Supplier Profile Rular Ranager<br>Supplier Profile Rular | You have not selected any favorites. Please use the "Personalize" button to set up your favorites.                                                                                                    |  |  |
|                                                                                                    |                                                                                                    | TIP Ameren Employee Need Help? Call the ASC Service Desk: 314-55(4-4357).     TIP Supplier User Need Help? For RFQ or PO questions, contact your Ameren buyer. For CCTM project related questions, contact your Ameren buyer. For CCTM project related questions, contact your Ameren buyer.                                                                                                    | neren job or work order supervisor. For invoice/payment questions,                                                                                                    |  |  |
|                                                                                                    |                                                                                                    | Logout Preferences Help                                                                                                    |                                                                                                    |  |  |
| A Click the                                                                                                    | Orders tob                                                                                                    | Privacy Statement                                                                                                    | Copyright (c) 2008, Orade: All rights re                                                                                                    |  |  |
| LIST or<br>Orders<br>you to th                                                                                              | on the <b>FULL</b><br>the <b>Purchase</b><br>links will take<br>he same page.                                                                       | Home       Orders       Shipments       Finance       Intelligence         Search       PO Humber       Image: Comparison of the second second                                                                                                    | Planning<br>Orders<br>• Agreements<br>• Purchase Orders<br>• Purchase History<br>Shipments<br>• Delivery Schedules<br>• Overdue Receipts<br>Bescietz                                                                                       |  |  |
|                                                                                                    |                                                                                                    | Orders At A Glance                                                                                                    | Receipts     Returns                                                                                                    |  |  |
|                                                                                                    |                                                                                                    | PO Number Description                                                                                                    | On-Time Performance  Invoices                                                                                                    |  |  |
|                                                                                                    |                                                                                                    | 575310         CCTM Services-Accounting Split Test         02/26/2012 12:23:44           575311         CCTM Services-DOJM Test         02/26/2012 09:37:47                                                                                                    | Invoices Payments                                                                                                    |  |  |
|                                                                                                    |                                                                                                    | 568385         TEST BLANKET         01/05/2012 12:58:27           566573         CCTM Services Contract         12/15/2011 13:14:39                                                                                                    | Payments                                                                                                    |  |  |
| <ol> <li>Click the the PO blue tas tabs to s Purchas Change</li> <li>Click the Change will oper Order to changes</li> </ol> | e circle next to<br>Number in the<br>kbar below the<br>select the<br>se Order to<br>Request<br>s button. This<br>in the Purchase<br>allow the<br>s. | Home       Orders       Shipments       Finance       Intelligence         Purchase Orders       Agreements       Purchase History       RFQ         Purchase Orders       Views       Views       Views         View       All Purchase Orders       Image: Comparison of the second second seco                                                                                                    | Multiple PO Change Export          Advanced Search            • Previous 1-25         • Next 25         • Next 25         • Acknowledge         By         Attachments         550.00         Accepted         • O         • O         • O |  |  |

| 7. Chose all the lines to   | View Transmission History P0 Details                                                                                                    |                                                        |  |  |
|-----------------------------|----------------------------------------------------------------------------------------------------|--------------------------------------------------------|--|--|
| Show All Details button     |                                                                                                    |                                                        |  |  |
| at the top of the list of   | show All Details   Hide All Details Details  Line                                                                                                    | UOM Qty Price Amount Status Attachments Reas           |  |  |
| PO Lines or chose just      | B Show 1 Gouds This is line item one for test order for iSupplier Portal supplier diversity symposium                                                | USD 1 2200 2200.00 Open                                |  |  |
| PO Lines of chose just      | B Show 2 Good This is line item two for test order for iSupplier Portal supplier diversity symposium                                                 | USD 1 3300 3300.00 Open                                |  |  |
| one line to change by       | H 1000 3 Goods This is line itemthree for test order for iSupplier Portal supplier diversity symposium                                               | USD 1 1100 1100.00 Open                                |  |  |
| clicking on the <b>plus</b> |                                                                                                    |                                                        |  |  |
| sign next to the word       | Return to Orders: Furchale Orders                                                                                                    | Actions Request Changes 💟 Go Expo                      |  |  |
| snow.                       | nome Groers Snipments Finance intelligence nome Logout Preferences help                                                                              | Conviett (n) 2008. Orado. All rights are               |  |  |
| 8. Change the Quantity,     | Item Supplier<br>Details Line Type Item/Job Revision Item Description UOM Qty Price Amount Delivered Billed Supplier Name Status Global Agree        | Supplier<br>ment Config ID Attachments Reason          |  |  |
| Price and/or Promise        | Hide 1 Goods This is line item one for test order for USD 1 2200 2200.00 Open Open                                                                   |                                                        |  |  |
| Date. If the box is white   | 8 Supplier Portal                                                                                                    |                                                        |  |  |
| you can edit it.            | Shioments                                                                                                    |                                                        |  |  |
| 9. You must add a reason    | Supplier Start End                                                                                                    |                                                        |  |  |
| as to why you are           | Ship-To Quantity Quantity Amount<br>Shipment Location Ordered Proce Received Received Amount Promised Date Need-By Date Line (%) Date Date Status Al | ttachments Spiit Reason Action                         |  |  |
| making this change and      | 1 021A<br>AMERE 1 2200. 0 04/09/2010 00:00: 0 04/09/2010 00:00:00 Accepted                                                                           |                                                        |  |  |
| the Action is Change        |                                                                                                    |                                                        |  |  |
| 10. Click Submit            | H Show/2 Goods Inits is line tem two     USD 1 3300     Stored of for     USD 1 3300     Open                                                        |                                                        |  |  |
|                             | supplier total<br>supplier diversity                                                                                                    | PO Details                                             |  |  |
|                             | B Show 3 Goods This is line itemthree for test order for USD 1 1100 1100.00 Open                                                                     |                                                        |  |  |
|                             | iSupplier Portal<br>supplier diversity                                                                                                    |                                                        |  |  |
|                             | isymposium                                                                                                    |                                                        |  |  |
|                             |                                                                                                    |                                                        |  |  |
|                             | Additional Change Requests                                                                                                    |                                                        |  |  |
|                             | If you need to submit more changes in addition to those that have been submitted above, you can specify them here                                    |                                                        |  |  |
|                             |                                                                                                    | $\frown$                                               |  |  |
|                             |                                                                                                    |                                                        |  |  |
|                             | Actum to View Order Details Cancel Cancel Entire Order Printable View View Chan                                                                      | ge History Submit                                      |  |  |
|                             | Home Orders Shipments Finance Intelligence Home Logout Preferences Help<br>Privacy Statement                                                         | Copyright (c) 2006, Oracle. All rights reserved.       |  |  |
| 11. The Change Request      | iSunnijer Portal                                                                                                    |                                                        |  |  |
| has been submitted to       | ** Ameren                                                                                                    |                                                        |  |  |
| the buver.                  | the buyer                                                                                                    |                                                        |  |  |
|                             | Purchase Orders   Agreements   Purchase History   RFQ                                                                                                |                                                        |  |  |
|                             | Change Order Confirmation                                                                                                    |                                                        |  |  |
|                             | Change Request for Purchase Order 483113 has been submitted for approval.                                                                            |                                                        |  |  |
|                             | Return to Purchase Order Summany                                                                                                    |                                                        |  |  |
|                             |                                                                                                    |                                                        |  |  |
|                             | Home Orders Shipments Finance Intelligence Home Logout Preferences Help<br>Privacy Statement                                                         | )<br>Copyright (c) 2006, <u>Oracle. All rights res</u> |  |  |